ก่อนดำเนินการขึ้นทะเบียนนักศึกษาใหม่ ให้ผู้ปกครองดำเนินการ Download App ThalD และดำเนินการลงทะเบียนให้เรียบร้อย

Tha<mark>i</mark>D

#### **8** ขั้นตอนง่ายๆ <u>ด้วยตนเอง</u>

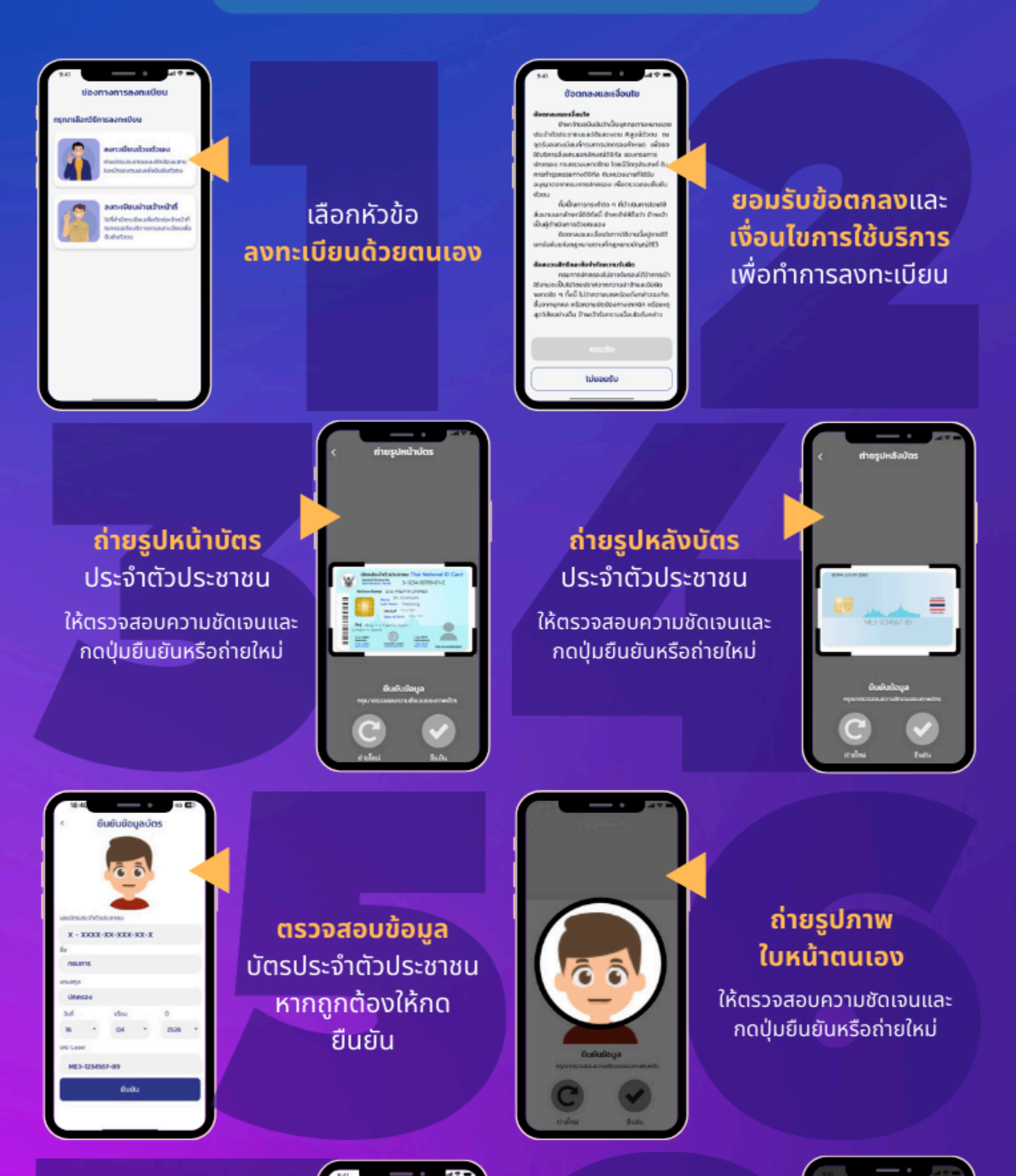

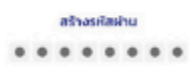

#### สร้างรหั<mark>สผ่</mark>าน **8** หลัก

โดยจะต้องไม่เรียงกัน และไม่ซ้ำกันเกิน **4** ตัว เช่น **1234** หรือ **1111** พร้อมยืนยันรหัสผ่านอีกครั้ง

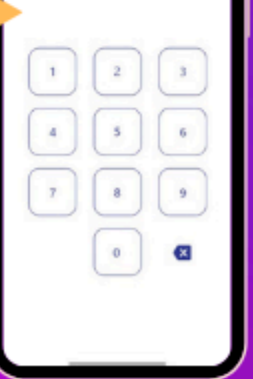

ระบบแจ้งเตือน ขอความยินยอม

จากนั้นระบุรหัสผ่านอีกครั้ง เพื่อเข้าใช้งานแอปพลิเคชัน ครั้งแรก

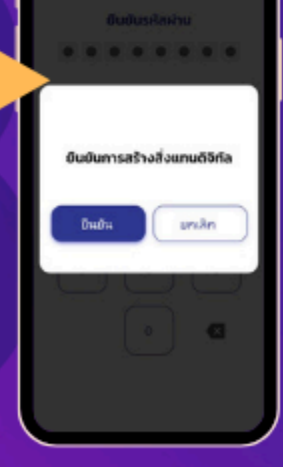

ดาวน์โหลดแอปพลิเคชัน **Thai**D ได้แล้ววันนี้ ที่

Å

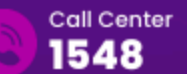

สำนักบริหารการทะเบียน กรมการปกครอง

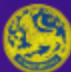

The Bureau of Registration Administration

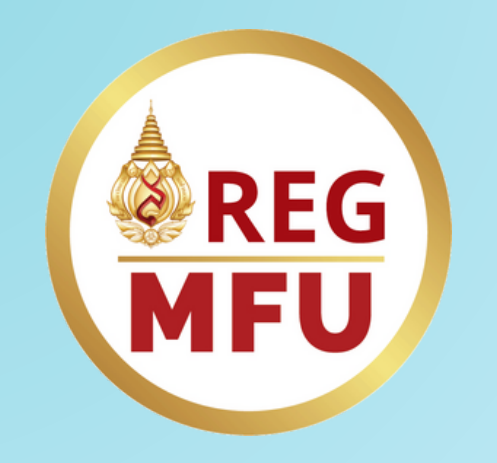

คำแนะนำระบบขึ้นทะเบียนนักศึกษาใหม่

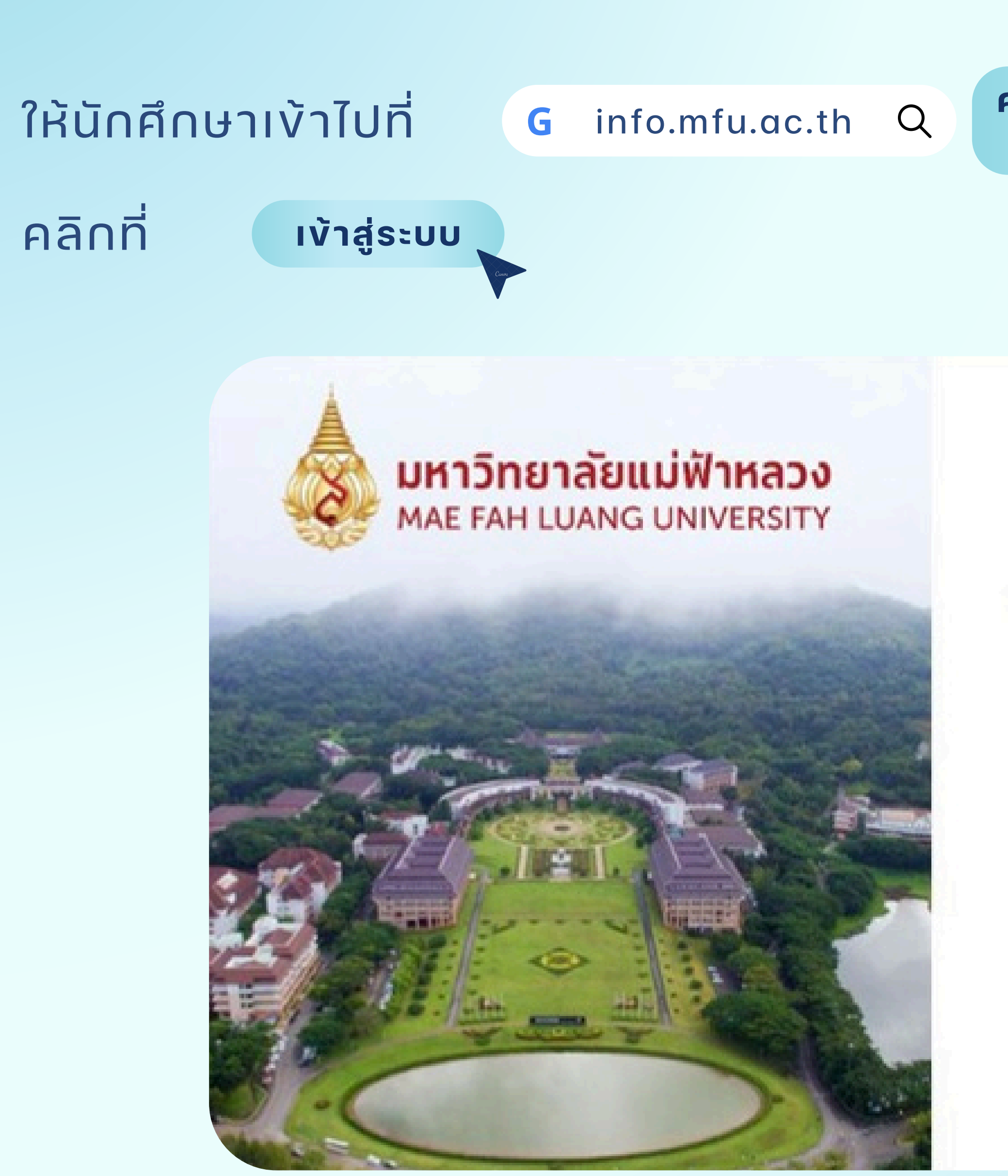

# สำหรับผู้ปกครอง

คลิกที่ ระบบพื้นทะเบียนนักศึกษาใหม่ สำหรับผู้ปกครอง

#### ระบบขึ้นทะเบียนนักศึกษาใหม่ สำหรับผู้ปกครอง

#### เข้าสู่ระบบ

#### \* คลิกเพื่อศึกษาค์มือ

แนะน่าให้ใช้ browser เป็น Google Chrome และ Mozilla Firefox เท่านั้น

หากไม่สามารถเข้าสู่ระบบได้กรุณาติดต่อ ส่วนทะเบียนและประมวลผล ฝ่ายบริการการศึกษาและจัดการทั่วไป โทร. 0-5391-6107 , 0-5391-6544, 0-5391-6545

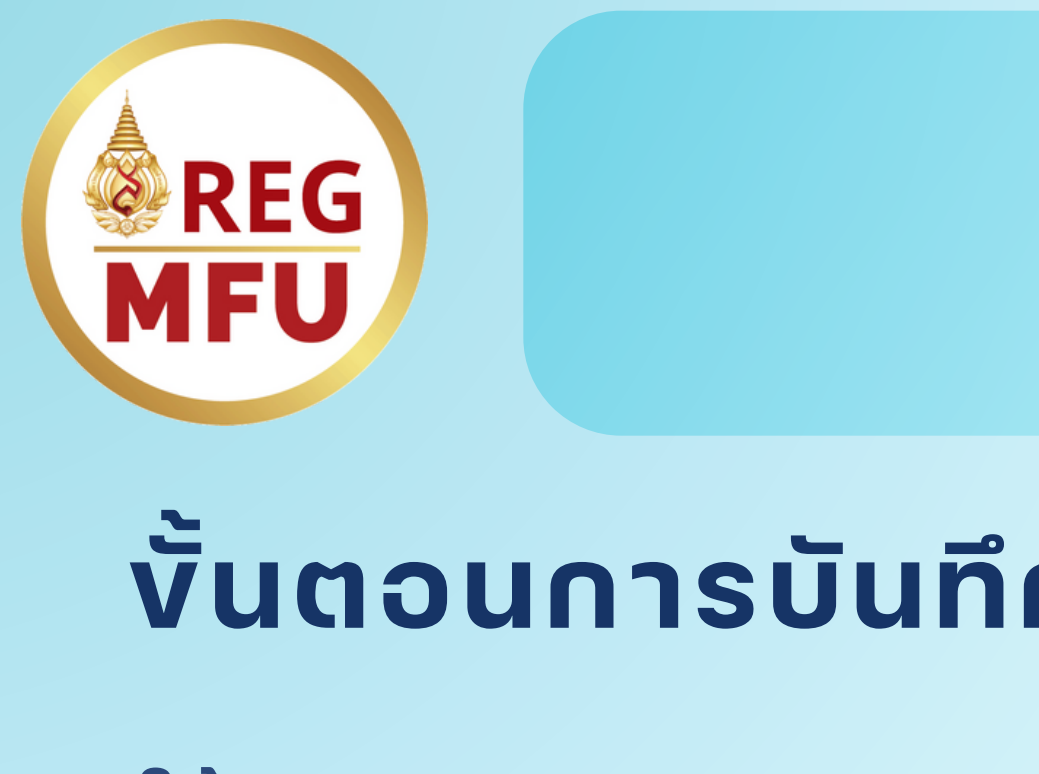

## ้งั้นตอนการบันทึก**ง**้อมูลระเบียนประวัติ

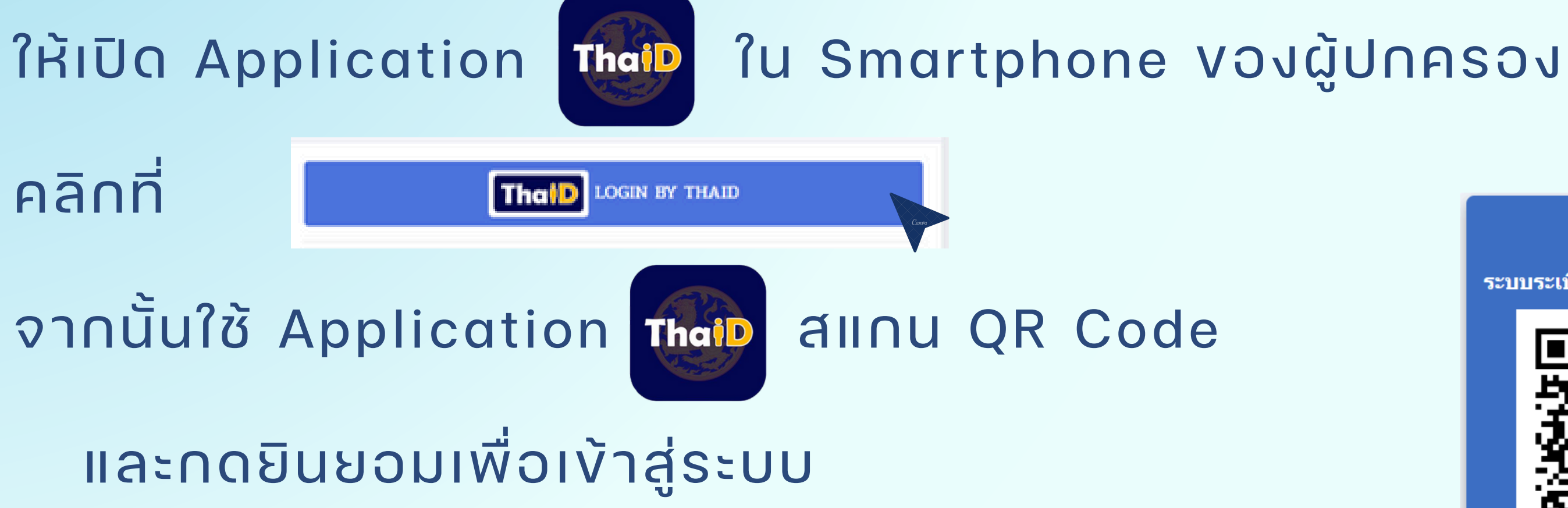

#### คำแนะนำระบบขึ้นทะเบียนนักศึกษาใหม่ สำหรับผู้ปกครอง

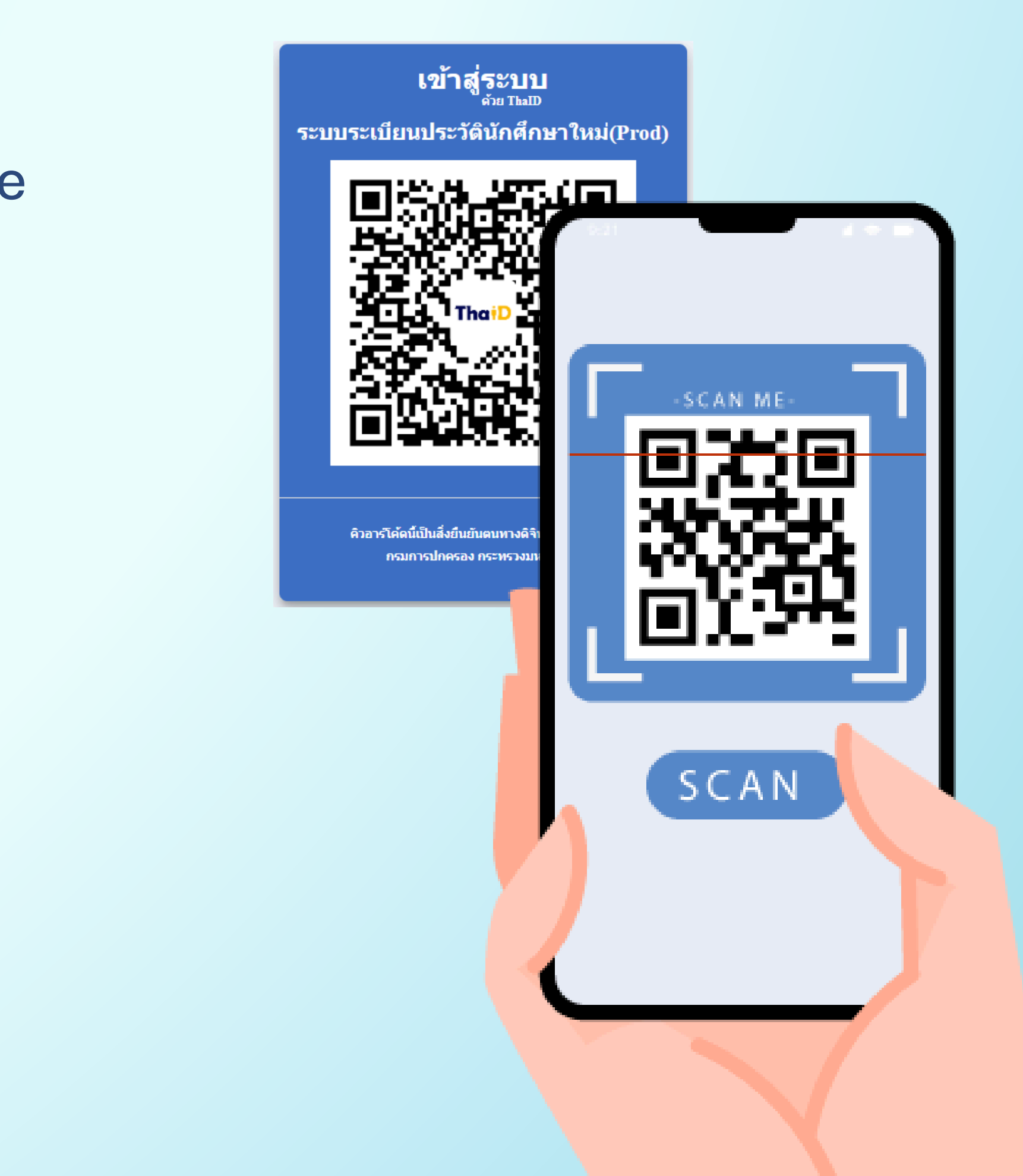

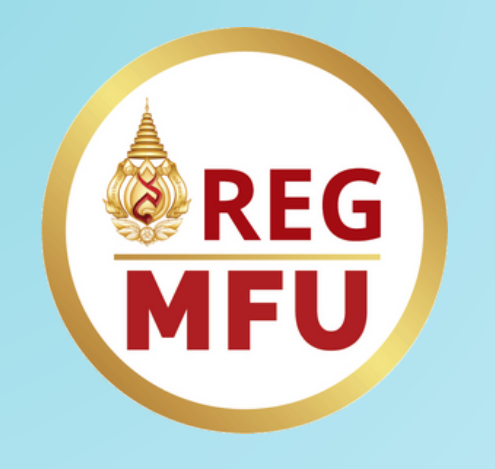

## คำแนะนำระบบพื้นทะเบียนนักศึกษาใหม่ สำหรับผู้ปกครอง

## ้งั้นตอนการบันทึก**ง**้อมูลระเบียนประวัติ

#### กรณี ระบบไม่พบง้อมูลงองนักศึกษาในความดูแลงองท่าน

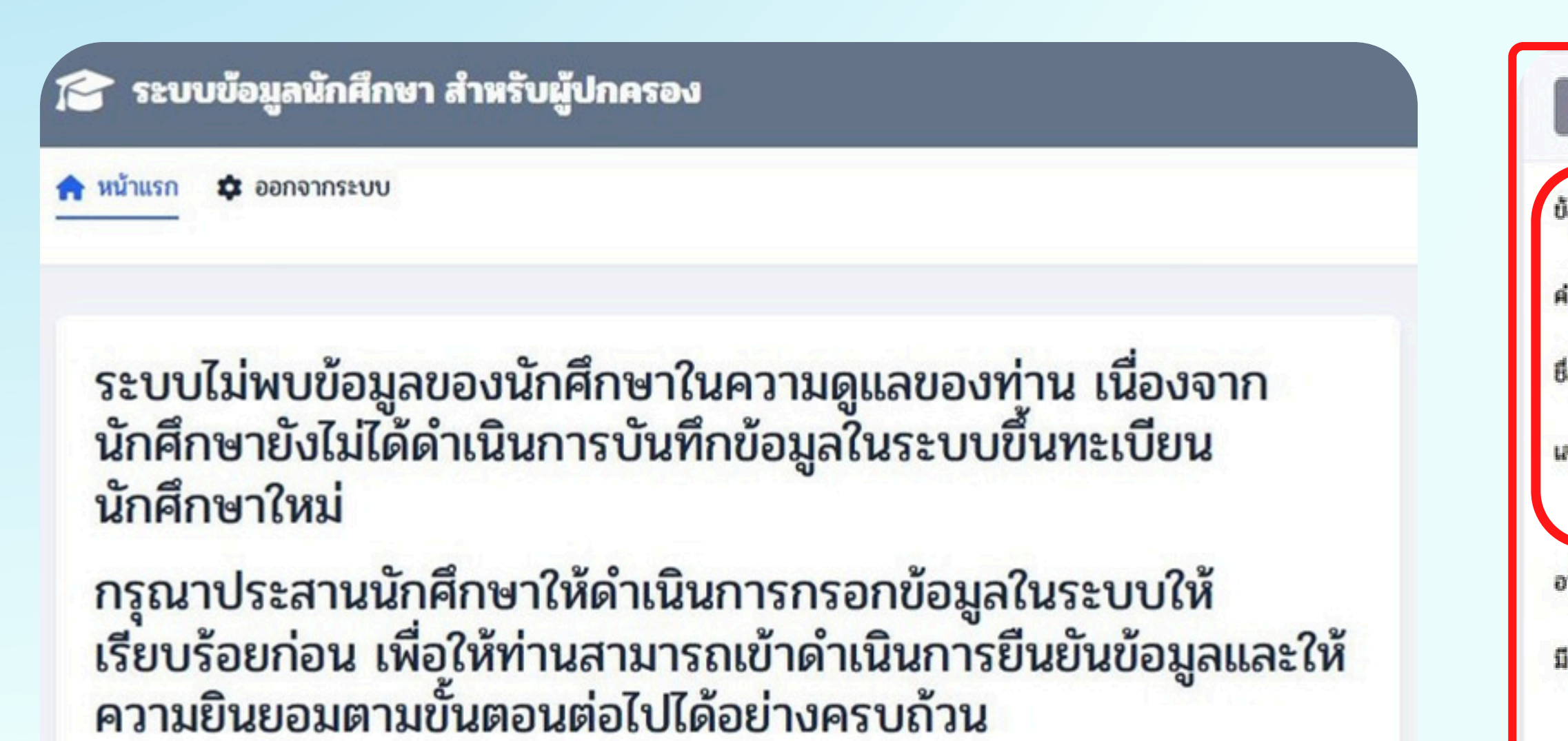

 ให้ท่านกรุณาประสานนักศึกษาให้ดำเนินการกรอกง้อมูลในระบบให้เรียบร้อยก่อนเพื่อ ให้ท่านสามารถเง้าดำเนินการยืนยันง้อมูลและให้ความยินยอมตามงั้นตอนต่อไปได้ ้อย่างครบต้วน

| ผู้ปกครองคือบิดา ผู้ปกครองคือม        | ารดา ล้างข้อมูล             |   |                   |  |
|---------------------------------------|-----------------------------|---|-------------------|--|
| อมูลผู้ปกครอง / Legal Guardian Inform | mation                      |   |                   |  |
| านำหน้าชื่อ / Title                   | กรุณาเลือก                  | • |                   |  |
| a / Name                              |                             |   | นามสกุล / Surname |  |
| เขบัตรประจำตัวประชาชน / CITIZEN ID    |                             |   | อีเมล / Email     |  |
|                                       | * กรุณากรอกข้อมูลให้ครบถ้วน |   |                   |  |
| าชีพ / Occupation                     |                             | v | สถานภาพ / Status  |  |
| ความเกี่ยวข้องในฐานะ / Related as     | กรุณาเลือก 🗸                |   |                   |  |
|                                       | * กรุณากรอกข้อมูลให้ครบถ้วน |   |                   |  |

### <mark>คำแนะนำระบบ</mark>vึ้นทะเบียนนักศึกษาใหม่ สำหรับผู้ปกครอง

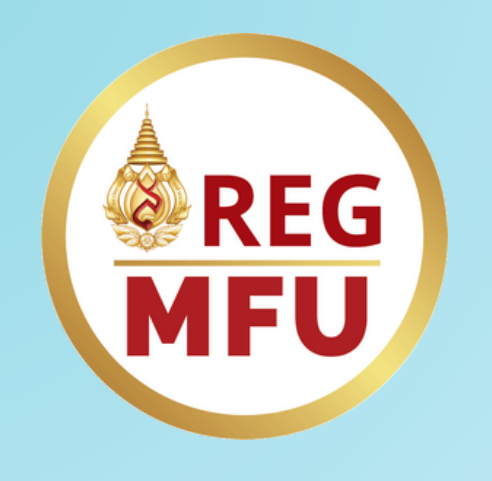

## **งั้นตอนการบันทึกง**้อมูลระเบียนประวัติ

### ูเมื่อเง้าสู่ระบบ ระบบจะแสดงจำนวนนักศึกษาในความดูแลงองท่าน

คลิกปุ่ม
กดเพื่อยืนยันง้อมูล

| จำนวนนักศึกษาในความดูแล<br>1                              | ยินขันข้อมูลแล้ว<br>O | รอการยืนขันข้อมูล<br><b>1</b> |
|-----------------------------------------------------------|-----------------------|-------------------------------|
| ย <mark>ชื่อนักศึกษาในความดูแล</mark><br>วุ ค้นหานักศึกษา |                       | สถานะทั้งหมด                  |
| ຍັນ                                                       | ไม่บินบันข้อมูล       |                               |
| 💶 รหัสนักศึกษา:                                           |                       |                               |
| สำนัก/สาขา: คิลปศาสตร์ / สาขาวิชาภาษาอ้                   | งกฤษ                  |                               |
| 🕱 ອັ້ນປີ: 1                                               |                       |                               |
| 🕼 กดเพื่อยืนยันข้อมูล                                     |                       |                               |

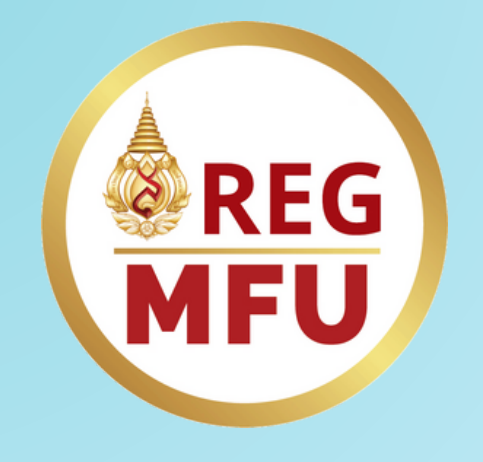

## คำแนะนำระบบ**vึ้นทะเบียนนักศึกษาใหม่** สำหรับผู้ปกครอง

## <u>งั้นตอนการบันทึกง้อมูลระเบียนประวัต</u>ิ

มหาวิทยาลัยจะงอความยินยอมในการจัดเก็บง้อมูลงองท่านและนักศึกษาในความดูแลงองท่าน

- คลิกให้ความยินยอม
- คลิกปุ่ม

#### ยืนยันง้อมูล

| 🗹 เพื่อแจ้งผลการศึกษา ถึ                                                                                                    | ใจกรรมหรือวินัยนักศึกษา และข้อมูลอันเกี่ยวข้องกับการศึกษา                                                                                                    |                                                                            |
|----------------------------------------------------------------------------------------------------|----------------------------------------------------------------------------------------------------|----------------------------------------------------------------------------|
| 🗹 เพื่อการจัดสวัลดีการนัก                                                                                                    | าศึกษา การรับ การขอหรือการภู้ยืมเงินทุนการศึกษาและการรับบริการต่างๆ ของร                                                                                                    | มหาวิทยาลัย                                                                |
| 🗹 เพื่อการวิเคราะห์ข้อมูลเ                                                                                                    | และการตัดสินใจเชิงนโขบายด้านการจัดการของมหาวิทยาลัย                                                                                                    |                                                                            |
| 🗹 ขอมรับทั้งหมด                                                                                                    |                                                                                                    |                                                                            |
| ซึ่งประเภทข้อมูลส่วนบุคคลที่<br>ก่อนการแสดงเจตนาข้าพเจ้า<br>ข้าพเจ้าให้ความยินขอมหรือ<br>https://pdpa.mfu.ac.th<br>ทบต่อการประมวลผลข้อมูล<br>เมื่อได้อ่านข้อความครบถ้วน | ที่มหาวิทยาลัยใช้ในการเก็บรวบรวม ใช้หรือเปิดเผย ("ประมวลผล") ได้แก่ ประวัติ<br>าได้อ่านรายละเอียดจากเอกสารขึ้แจงข้อมูลหรือได้รับคำอธิบายจาก มหาวิทยาลัยแ<br>ปฏิเสธไม่ให้ความยินขอมในเอกสารนี้ด้วยความสมัครใจปราคจากการ บังคับหรือช้<br>เว้นแต่ในกรณีมีข้อจำกัดสิทธิตามกฎหมายหรือขังมีสัญญาระหว่างข้าพเจ้ากับ มห<br>ส่วนบุคคลที่ได้ดำเนินการเสร็จสิ้นไปแล้วก่อนการถอนความยินขอม<br>แล้ว ข้าพเจ้า | ส่วนตัว ที่อยู่ รา<br>ม่ฬาหลวงถึงวัด<br>inจูง และข้าพเจ้<br>กวิทยาลัยแม่ฬา |
| คำนำหน้าชื่อ                                                                                                    | มาย                                                                                                    |                                                                            |
| 6a                                                                                                    |                                                                                                    | นามสกุล                                                                    |
| เลขปัตรประจำสั่วประชาชน                                                                                                    |                                                                                                    |                                                                            |
| ผู้ปกครองของ                                                                                                    |                                                                                                    |                                                                            |
|                                                                                                    |                                                                                                    |                                                                            |
| 🗹 รหัสนักศึกษา                                                                                                    |                                                                                                    |                                                                            |

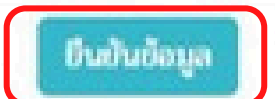

ายได้ และ ข้อมูลการติดต่อ

ดถุประสงค์ในการเก็บรวบรวมใช้และเปิดเผยข้อมูลส่วนบุคคลและมีความ เข้าใจดีแล้ว

จ้าทราบว่าข้าพเจ้าสามารถถอนความยินขอมนี้เสียเมื่อใดก็ได้ โดยผ่านช่องทาง

าหลวงที่ให้ประโยชน์แก่ข้าพเจ้าอยู่ ทั้งนี้ ข้าพเจ้าทราบว่าการถอนความยินขอมดังกล่าว ไม่มีผลกระ

ขอม ดังกล่าวเป็นอย่างดีแล้ว จึงได้กดยินยอมไว้เพื่อเป็นหลักฐาน ทั้งนี้ ท่านสามารถอ่านรายละเอียด

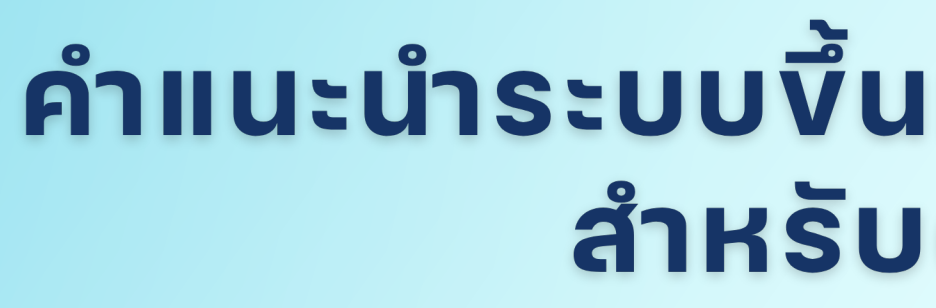

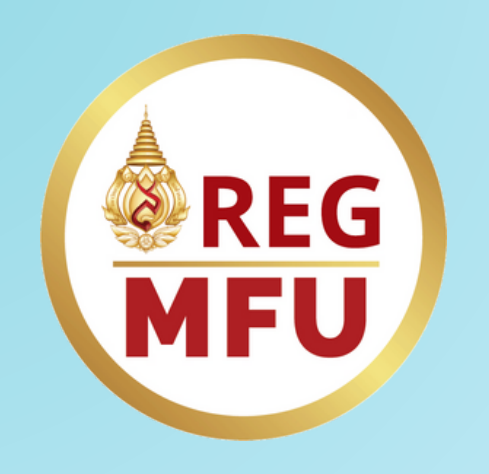

## **งั้นตอนการบันทึกง**้อมูลระเบียนประวัติ

#### ดำเนินการตอบแบบสอบตาม

• จากนั้น คลิกปุ่ม

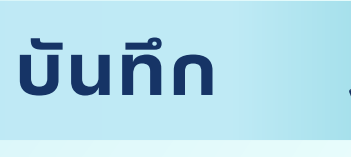

#### ระหว่างการศกษาเน่มหาวทยาลยแม่พาหล่วง

คำถามข้อพี่ : 1 / 4 กรุณาตอบถามให้ครบถ้วนและถูกต้อง

## ระดับการศึกษาสูงสุดของบิดา

- 🔾 ต่ำกว่าปริญญาตรี
- 🔾 ปริญญาตรี หรือเทียบเท่า
- 🔾 ปริญญาโท หรือเทียบเท่า
- 🔾 ปริญญาเอก หรือเทียบเท่า

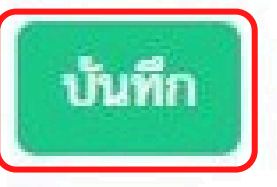

#### คำแนะนำระบบขึ้นทะเบียนนักศึกษาใหม่ สำหรับผู้ปกครอง

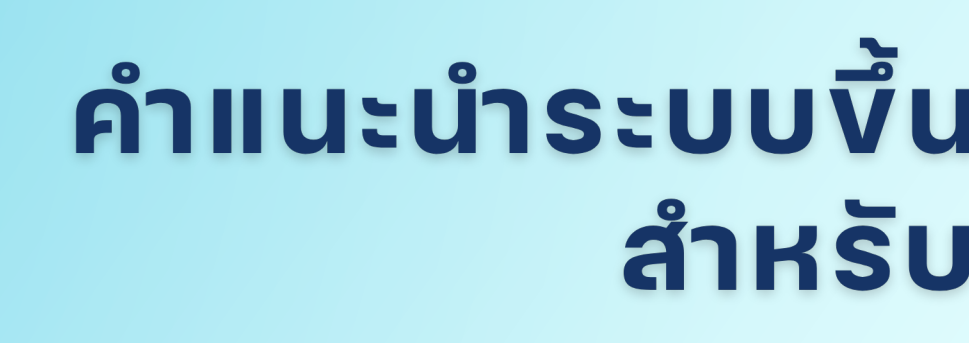

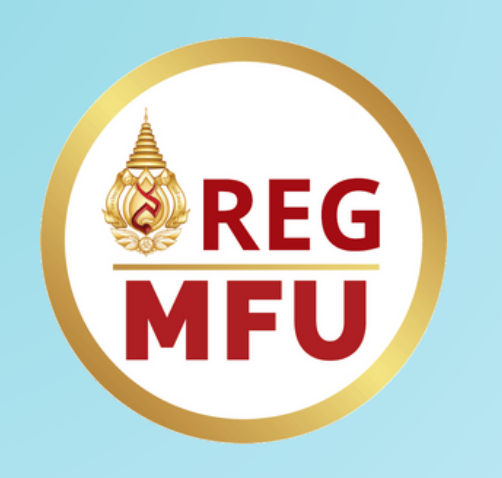

## **งั้นตอนการบันทึกง**้อมูลระเบียนประวัติ

#### เสร็จสิ้นงั้นตอนสำหรับผู้ปกครอง

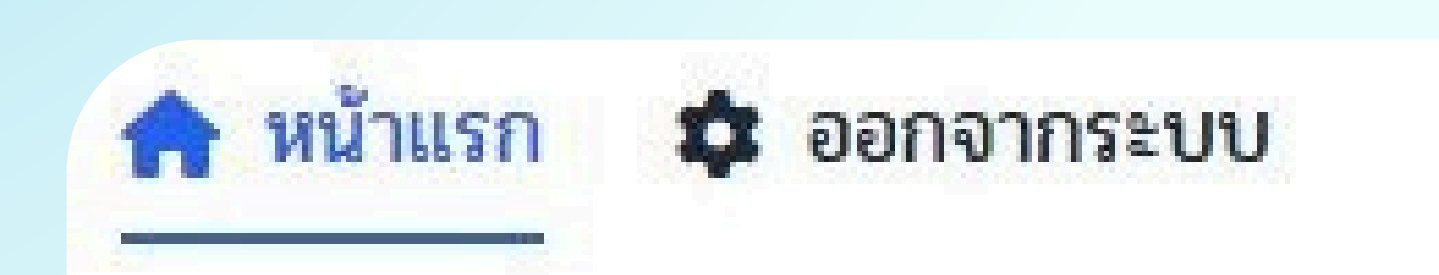

ขอขอบพระคุณท่าน ที่ได้ดำเนินการยืนยันให้ความยินยอมให้จัดเก็บ ข้อมูลของตนเองและข้อมูลของนักศึกษาในความดูแลเป็นที่เรียบร้อย แล้ว ท่านสามารถแจ้งนักศึกษาให้ดำเนินการในส่วนที่เกี่ยวข้องตาม ขั้นตอนต่อไป

#### คำแนะนำระบบงี้นทะเบียนนักศึกษาใหม่ สำหรับผู้ปกครอง